|                          | «بسمه تعالی»                                                                                                |                         |
|--------------------------|----------------------------------------------------------------------------------------------------|-------------------------|
|                          | ار SP_Flash_Tool                                                                                            | موزش نرم افز            |
|                          | هراتى                                                                                                    | فرد آورنده: محمد رضا    |
|                          | کردن تبلتها با سی پی یو (MediaTek (MTK استفاده می شود.                                                      | ِ این برنامه برای فلش ک |
| , <b>,</b> Smart Phone F | ash Tool (Runtime Trace Mode)                                                                               | <u> </u>                |
| Download Read b          | is Window Help<br>ack Memory Test                                                                           | 1                       |
| C<br>Format              | Firmware -> Upgrade Download Stop                                                                           |                         |
| Download Agent           | D:\Firmware\Tablet software\SP_Flash_Tool_exe_v3.1324.0.177\SP_Flash_Tool_v3.1324.0.177\MTK_AllInOne_DA.bin | 🗁 Download Agent        |
| Scatter-loading File     |                                                                                                    | 🕞 Scatter-loading       |
| Authentication File      |                                                                                                    | 🕒 Auth File             |
| Certification File       |                                                                                                    | Cert File               |
| Nand Util File           |                                                                                                    | 🗁 Nand Util File        |
| •                        |                                                                                                    |                         |
|                          | 0/                                                                                                    |                         |
|                          | 0/. NAND U5B 921600 bps                                                                                     |                         |

## نصب درايور

اگر برای اولین بار است که از این نرم افزار استفاده می کنید، نیاز دارید تا درایور آنرا جهت فلش نصب کنید. برای این کار ابتدا تبلت را خاموش کرده و کابل USB را به آن متصل می کنیم و در همان حال دکمه ی ریست تبلت را می زنیم تا پیغام Found New Hardware در کامپیوتر ظاهر شود،

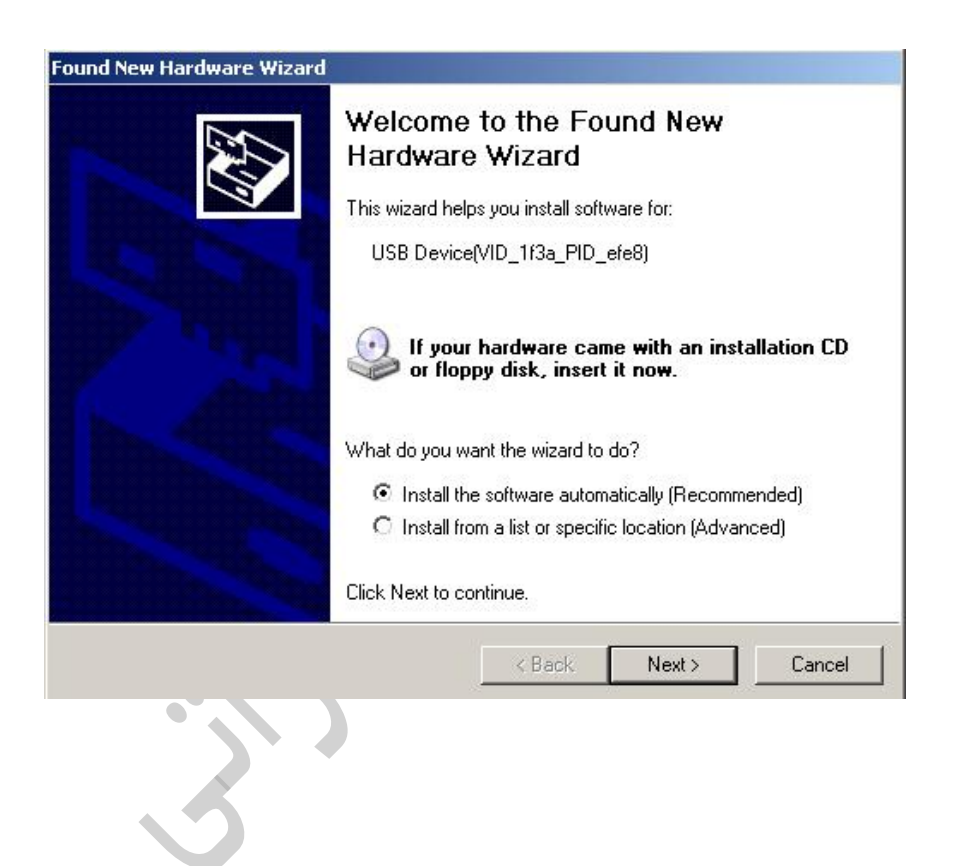

حالا در پنجره ایی که باز می شود آدرس پوشه Driver را می دهیم تا درایور نصب شود.

## نحوه ی فلش کردن

پس از باز کردن برنامه جهت انتخاب فایل فلش، بر روی دکمه Scatter-loading کلیک کنید، یک پنجره باز می شود که باید فایل فلش را انتخاب کنید.

نکته: معمولاً نام فایل فلش تبلتهای MTK به این شکل می باشد:

MT.....Scatter..... .txt

مانند فايل زير:

MT6577\_Android\_scatter\_emmc.txt

|                      | C<br>Firmware -> Upgrade | c <b>a</b><br>e Download | Q<br>St        | DA DL All With Check Sum                                  |                   |
|----------------------|--------------------------|--------------------------|----------------|-----------------------------------------------------------|-------------------|
| Download Agent       | D:\Firmware\Tablet s     | oftware\SP_Flash_        | Tool_exe_v3.13 | 324.0.177\SP_Flash_Tool_v3.1324.0.177\MTK_AllInOne_DA.bin | 🕞 Download Agent  |
| Scatter-loading File | D:\Firmware\sw\6577      | 7\MT6577_Android         | _scatter_emmc. | txt                                                       | 🕞 Scatter-loading |
| Authentication File  | 1                        |                          |                |                                                           | 🗁 Auth File       |
| Certification File   |                          |                          |                |                                                           | Cart File         |
| Nand I Itil File     | 1.<br>                   |                          |                |                                                           |                   |
| name                 | region address           | begin address            | and address    | location                                                  |                   |
|                      |                          |                          | 0x0001CB83     | D:\Firmware\sw\6577\preloader_pd700_bin                   |                   |
| DSP_BL               | 0x00040000               | 0x00040000               | 0x00046023     | D:\Firmware\sw\6577\DSP_BL                                |                   |
| MBR                  | 0x00600000               | 0x00600000               | 0x006001FF     | D:\Firmware\sw\6577\MBR                                   |                   |
| EBR1                 | 0x00604000               | 0x00604000               | 0x006041FF     | D:\Firmware\sw\6577\EBR1                                  |                   |
| 🖸 ОВООТ              | 0x00F28000               | 0x00F28000               | 0x00F59723     | D:\Firmware\sw\6577\lk.bin                                |                   |
|                      | 0x00F88000               | 0x00F88000               | 0x01346FFF     | D:\Firmware\sw\6577\boot.img                              |                   |
| RECUVERY             | UxU1588UUU<br>0-01000000 | Ux01588000               | UXU199E7FF     | D:\Firmware\sw\6577\recovery.img                          |                   |
|                      | 0x01688000               | 0v021E8000               | 0x01FC310F     | D. \Filmware \sw\6577\logo bip                            |                   |
| ANDROID              | 0x026E8000               | 0x026E8000               | 0x1A3D7FCF     | D:\Firmware\sw\6577\system.img                            |                   |
| CACHE                | 0x227E8000               | 0x227E8000               | 0x23217117     | D:\Firmware\sw\6577\cache.ing                             |                   |
|                      |                          |                          |                |                                                           |                   |
|                      |                          |                          |                | U7.                                                       |                   |
|                      | EMI                      | MC USB                   | 921600 bps     |                                                           |                   |
|                      |                          |                          |                |                                                           |                   |
|                      |                          |                          |                | رمن                                                       |                   |
| . لازم است از        | بعضی از موارد            | نام شود. (در             | ت فلش انج      | بزنید و تبلت را به کابل USB متصل تا عملیا <sup>ر</sup>    | ی Download را     |
|                      |                          |                          |                | / <b></b>                                                 |                   |
|                      |                          |                          |                | HIRM استفاده شود)                                         | ware -> Upgra     |
|                      |                          |                          |                |                                                           |                   |
| الا می توانید        | لاهر می شود ح            | سبز رنگ ض                | يک دايره       | کردن به اتمام برسد،هنگامی که به پایان برسد                | يد تا عمليات فلش  |

موفق باشيد